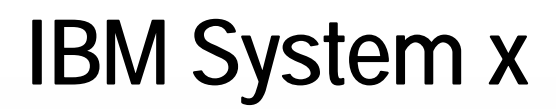

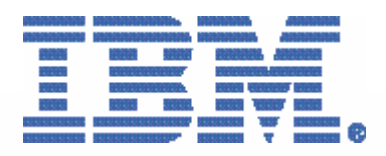

# IBM RDX removeable cartridge USB hard drive IBM RDX drive disappearing from host server in Windows

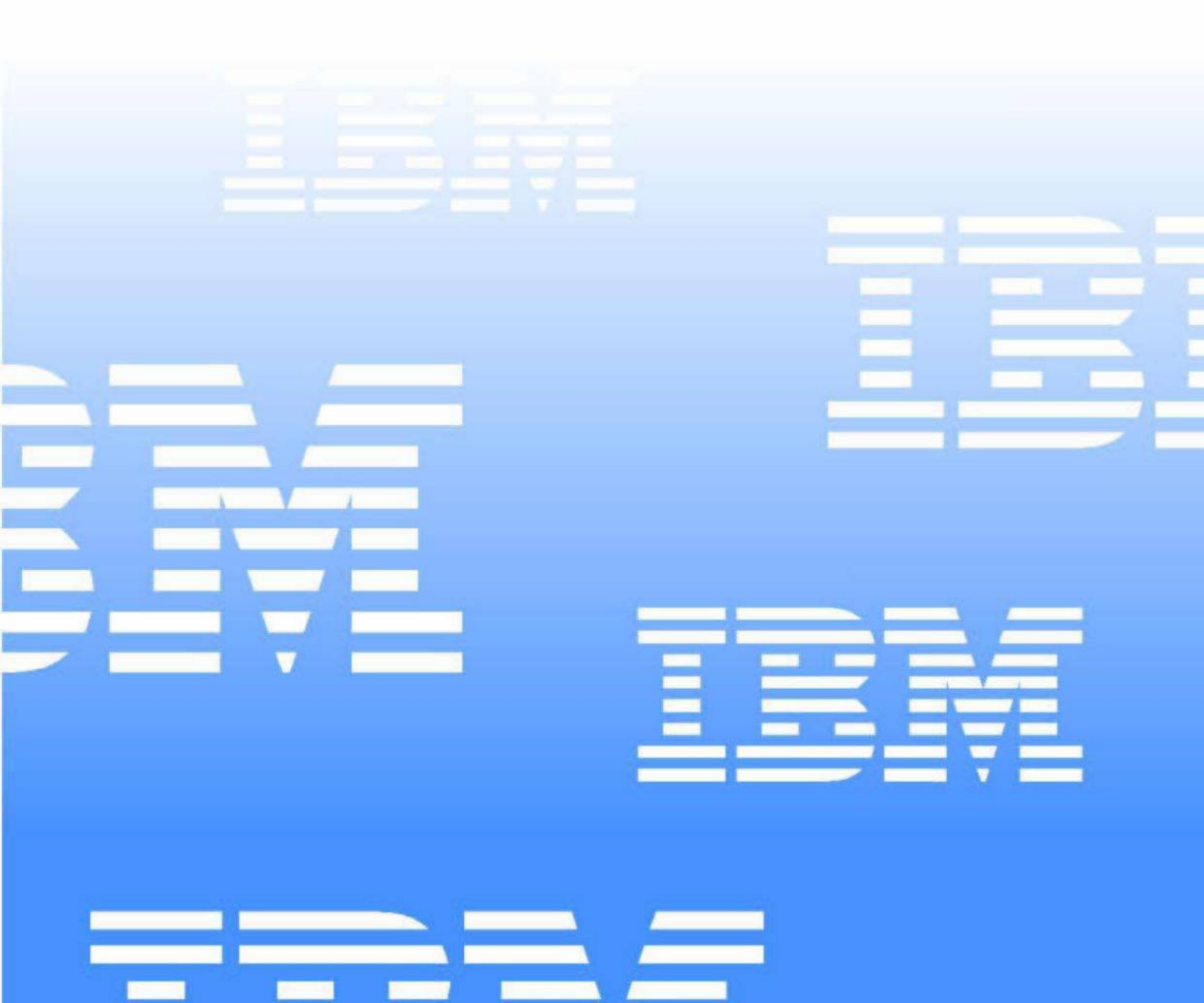

#### Paper size information

The format of this document is set to DIN A4. The paper size is as follows:

|        | Metric | Imperial  |
|--------|--------|-----------|
| Height | 297 mm | 11.692 in |
| Width  | 210 mm | 8.267 in  |

When printing this document it may be necessary to scale the output to fit the printer margins.

#### **RDX drive disappearing from host server in Windows**

The purpose of this document is to get the RDX USB device either visible again in the Windows Operating System and / or to eject the RDX data cartridge from the RDX drive bay.

#### Affected RDX units

- IBM RDX 160 GB External USB (2.0) Drive, p/n 362516X, any CRU / FRU
- IBM RDX 320 GB External USB (2.0) Drive, p/n 362532X, any CRU / FRU
- IBM RDX 500 GB External USB (2.0) Drive, p/n 362550X, any CRU / FRU
- IBM RDX 160 GB Internal USB (2.0) Drive, p/n 46C5364, any CRU / FRU
- IBM RDX 320 GB Internal USB (2.0) Drive, p/n 46C5387, any CRU / FRU
- IBM RDX 500 GB Internal USB (2.0) Drive, p/n 46C5388, any CRU / FRU
- IBM RDX USB 3.0 External Dock with 320GB Cartridge, p/n 362532Y, any CRU / FRU
- IBM RDX USB 3.0 External Dock with 500GB Cartridge, p/n 362550Y, any CRU / FRU
- IBM RDX USB 3.0 External Dock with 1TB Cartridge, p/n 36251TY, any CRU / FRU
- IBM RDX Internal USB 3.0 Dock with 320GB Cartridge, p/n 00D2786, any CRU / FRU
- IBM RDX Internal USB 3.0 Dock with 500GB Cartridge, p/n 00D2787, any CRU / FRU
- IBM RDX Internal USB 3.0 Dock with 1TB Cartridge, p/n 00D2788, any CRU / FRU
- IBM RDX 750 GB Cartridge p/n 81Y3645, no CRU / FRU

#### Affected Operating systems

Any Windows Operating System that is supported with the RDX drive.

- Any RDX USB 2.0 Unit Windows 2003 and higher
- Any RDX USB 3.0 Unit Windows 2008 and higher

#### Affected IBM Server

Any IBM Server, where the corresponding RDX unit is listed on IBM ServerProven. See also:

http://www.ibm.com/systems/info/x86servers/serverproven/compat/us/

for further details.

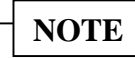

#### In both scenarios make sure that the Data Cartridge is not being written to.

This can easily be identified by watching the LED of the Data Cartridge. Ensure that the LED is not flashing, as that would indicate that the drive is being accessed. It is recommended to watch the Data Cartridge LED for one minute to ensure that it is not flashing, as there could be a pause in any data being sent to the cartridge. Further documentation on the Dock and Cartridge LED can be found at the bottom of this document in <u>Tables 1</u> and <u>2</u>. Once a minute has passed proceed with either proceed either either "<u>Scenario 1 The RDX Dock is seen but the media will not eject</u>" or "<u>Scenario 2 The Dock is no longer seen in Windows</u>".

### Scenario 1 The RDX Dock is seen but the media will not eject

Please follow the <u>Note</u> at the beginning of these scenarios.

# WARNING! The Cartridge LED must not be flashing when attempting to eject the NOTE: cartridge. As noted above it is busy either reading, writing or seeking. Wait for the cartridge LED to stay steady green for 1 minute before attempting to eject the data cartridge.

- 1. Go to device manager, and look at the Universal Serial Bus Controllers on the right hand side of Device manager
- 2. Ensure that the USB Mass Storage Device is normally seen

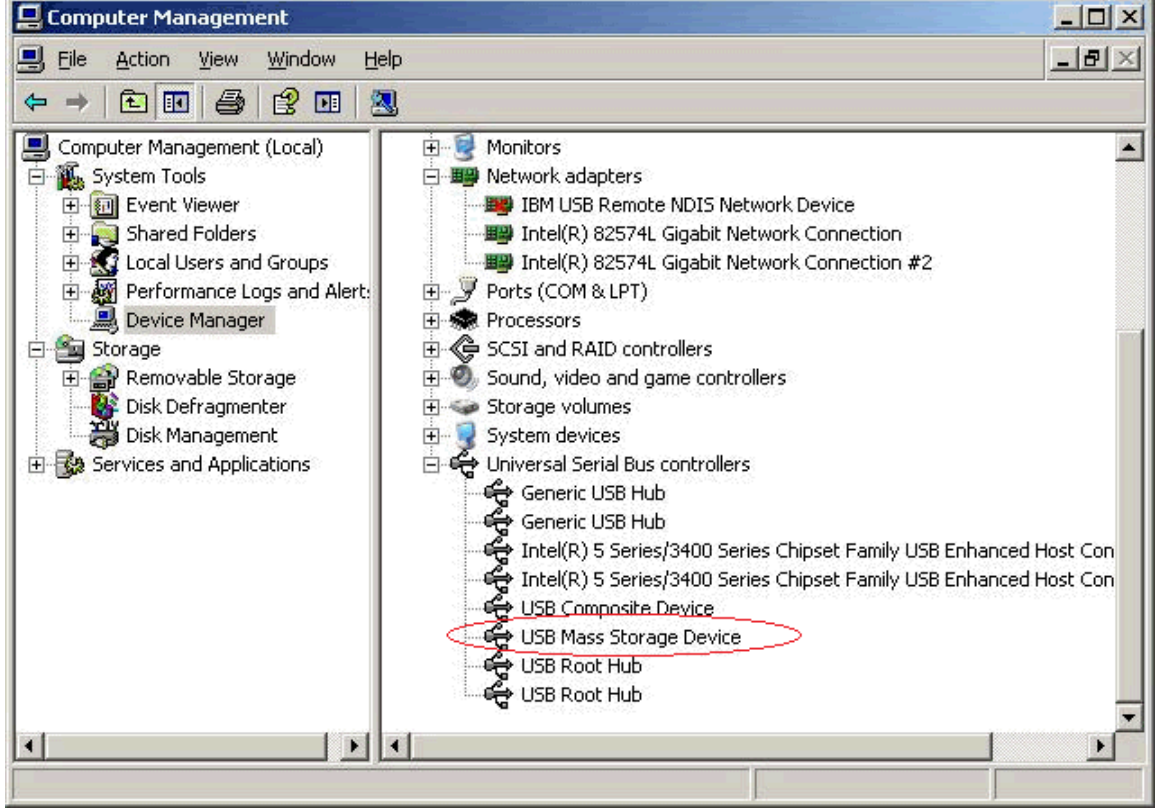

Figure 1 - Windows Device Manager sees the RDX drive correctly

If this is not the case go to "Scenario 2 The Dock is no longer seen in Windows"

3. Go into Windows Explorer

4. Select the RDX Drive, then right click and select Eject. This should Eject the data cartridge in the RDX dock

| <b>C:</b> \                                 |                                         |                              |      |             |                   |           |
|---------------------------------------------|-----------------------------------------|------------------------------|------|-------------|-------------------|-----------|
| <u>File E</u> dit <u>V</u> iew F <u>a</u> v | orites <u>T</u> ools                    | Help                         |      |             |                   |           |
| 3) Back 👻 🕥 👻 🏂                             | 🔎 Search 👔                              | 🏷 Folders 🛛 😹 🌛 🗙 🍤 🛄-       |      |             |                   |           |
| Address 🖙 C:\                               |                                         |                              |      |             |                   | 💌 🄁 Go    |
| Folders                                     | ×                                       | Name 🔺                       | Size | Туре        | Date Modified     | Attribute |
| Desktop                                     |                                         | Contract and Settings        |      | File Folder | 9/13/2013 3:53 PM |           |
| My Documents                                |                                         | C IBM_Support                |      | File Folder | 9/16/2013 4:33 PM |           |
| 🔄 🧕 My Computer                             |                                         | C Intel                      |      | File Folder | 9/13/2013 4:30 PM |           |
| 🗄 🥯 Local Disk (C:)                         | <u> </u>                                | C Program Files              |      | File Folder | 9/16/2013 3:39 PM | R         |
| E 🔔 DVD Drive (D:                           | )                                       | 🛅 Temp                       |      | File Folder | 9/17/2013 3:49 PM |           |
| RDX-320GB-4                                 |                                         | C UXLOG                      |      | File Folder | 9/13/2013 4:31 PM |           |
| E Control Pan                               | Expand                                  |                              |      | File Folder | 9/16/2013 3:39 PM |           |
| My Network Pla                              | Fuelene                                 |                              |      | File Folder | 9/13/2013 4:00 PM |           |
| 刻 Recycle Bin                               | Open<br>Search<br>AutoPlay              |                              |      | File Folder | 9/13/2013 3:47 PM |           |
|                                             | S <u>h</u> aring and S<br>Open as Porta | ecurity<br>able Media Device |      |             |                   |           |
|                                             | Format                                  |                              |      |             |                   |           |
|                                             | Eject                                   |                              |      |             |                   |           |
|                                             | Си <u>է</u><br><u>С</u> ору             |                              |      |             |                   |           |
|                                             | Rena <u>m</u> e                         |                              |      |             |                   |           |
|                                             | Properties                              |                              |      |             |                   |           |
| _                                           |                                         |                              |      |             |                   |           |

Figure 2 - Ejecting RDX cartrolige via Windows Device Manager

- 5. Alternative method for ejecting the data cartridge:
  - Double click My Computer on the Windows Desktop
  - Select the RDX Drive, then right click and select Eject. This should Eject the data cartridge in the RDX dock

| ype<br>ocal Disk<br>able Storage<br>D Drive           | 296 GB                               | 292 GB                               | ts                                   |                                      |
|-------------------------------------------------------|--------------------------------------|--------------------------------------|--------------------------------------|--------------------------------------|
| ocal Disk<br>a <b>ble Storage</b><br>:D Drive         | 296 GB                               | 292 GB                               |                                      |                                      |
| able Storage                                          |                                      |                                      |                                      |                                      |
| :D Drive                                              |                                      |                                      |                                      |                                      |
| amovable Dirk<br>nd Security<br>Portable Media Device |                                      |                                      |                                      |                                      |
| s                                                     |                                      |                                      |                                      |                                      |
|                                                       | nd Security<br>Vortable Media Device | nd Security<br>Vortable Media Device | nd Security<br>Portable Media Device | nd Security<br>Portable Media Device |

Figure 3 - Ejecting RDX cartridge via "My Computer"

#### If all of the above actions fail use the manual eject method.

Use the manual-ejection hole (see <u>Figure 6 on page 8</u>) to eject the cartridge in case of a power loss or when the other methods of cartridge ejection fail. To eject a cartridge, complete the following steps:

- Insert a straightened paper clip or similar object into the manual ejection hole until the cartridge is ejected.
- After the cartridge is ejected, pull the cartridge out of the drive.
- In case the server operating system does not recognize the RDX media immediately after manual ejection of an RDX cartridge then:
  - a) Restart the server to reset the drive for an internal RDX
  - b) Restart the External RDX and then the Server to reset the drive.
- Attention: Do not manually eject an RDX cartridge while the cartridge-indicator LED is flashing.

#### Scenario 2 The Dock is no longer seen in Windows

Please follow the <u>Note</u> at the beginning of these scenarios.

#### WARNING!

- NOTE: The Cartridge LED must <u>not</u> be flashing when attempting to eject the cartridge. As noted <u>above</u> it is busy either reading, writing or seeking. Wait for the cartridge LED to stay steady green for 1 minute before attempting to eject the data cartridge.
  - 1. In the Windows Device Manager check under Universal Serial Bus Controllers the right hand side of Device manager

It may be looking like in Figure 4

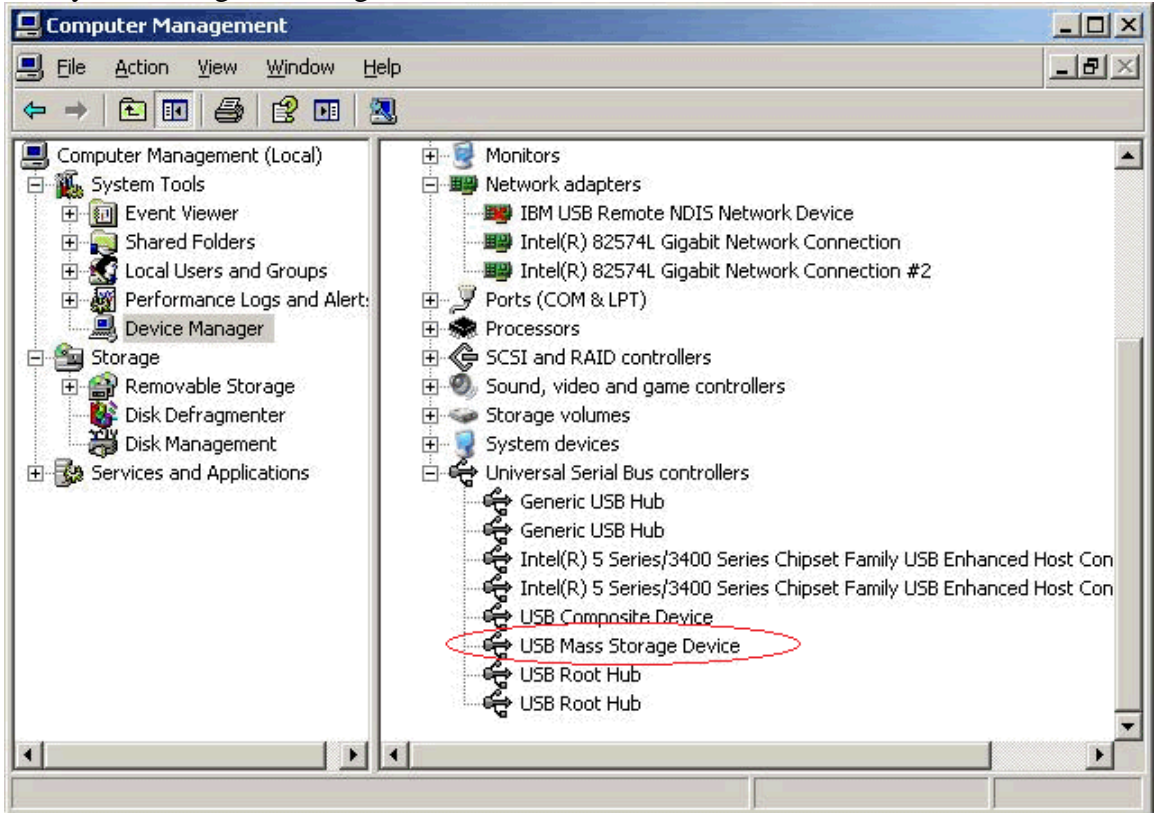

Figure 4 - Windows Device Manager sees the RDX drive correctly

If the RDX unit is shown in the Windows Device Manager launch the RDX Utility and check if it sees the RDX Dock.

If it is seen then try to manually eject the cartridge using the eject button on the dock or follow steps 3 and 4, or 5 in" Scenario 1 The RDX Dock is seen but the media will not eject".

It could also look as shown in Figure 5 with the yellow exclamation mark next to the USB Mass Storage Device.

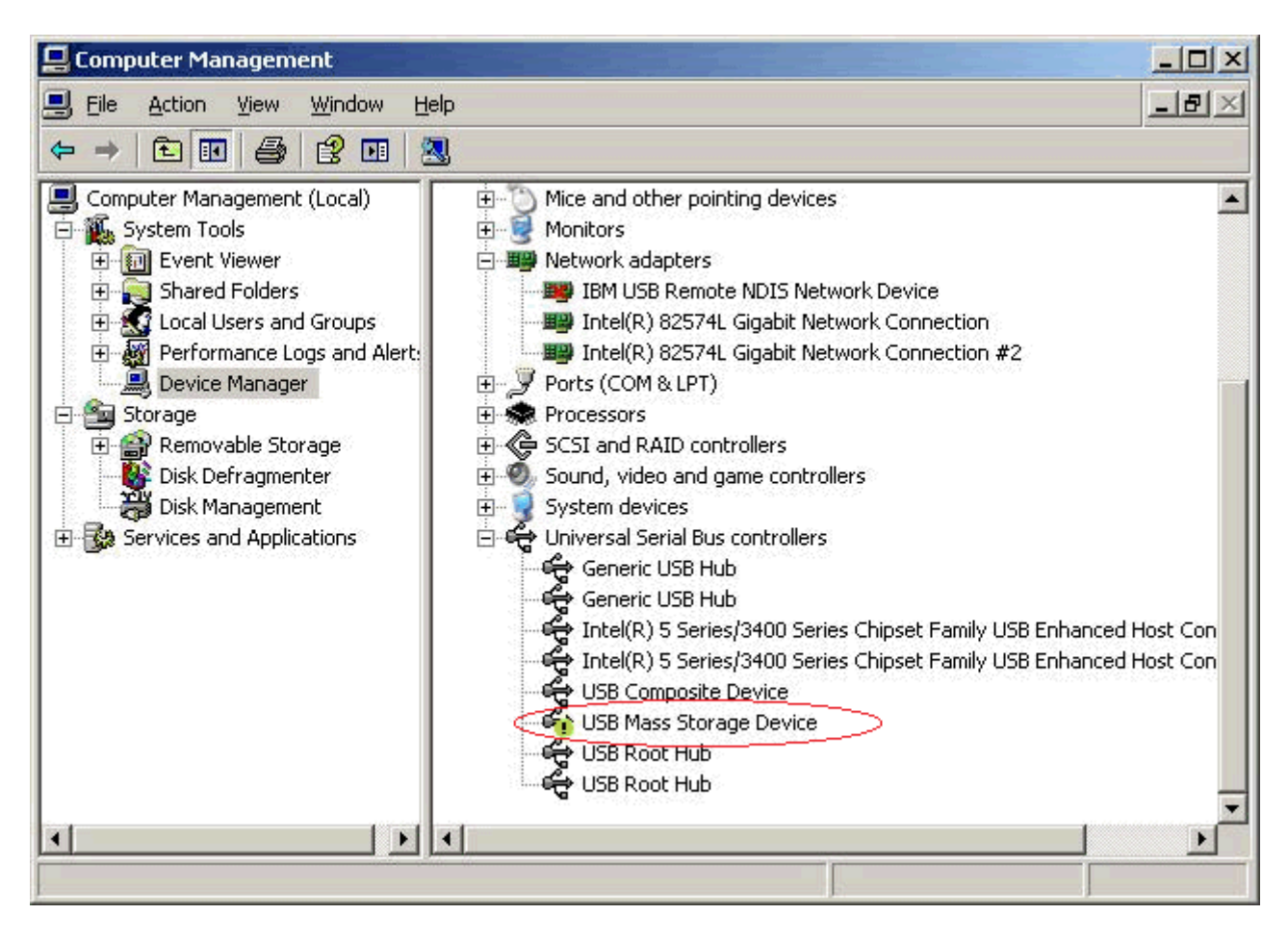

| 📲 Device Manager                                                           |  |
|----------------------------------------------------------------------------|--|
| Eile Action View Help                                                      |  |
|                                                                            |  |
| 📮 🥁 Disk drives                                                            |  |
|                                                                            |  |
| Adaptec Array SCSI Disk Device                                             |  |
| IBM RDX-USB-INT USB Device                                                 |  |
| E Splay adapters                                                           |  |
| E S DVD/CD-ROM drives                                                      |  |
| Emulex PLUS                                                                |  |
| Human Interface Devices                                                    |  |
| General IDE ATA/ATAPI controllers                                          |  |
| E Keyboards                                                                |  |
| ·                                                                          |  |
| E Monitors                                                                 |  |
|                                                                            |  |
| Ports (COM & LPT)                                                          |  |
| Processors                                                                 |  |
| E Storage controllers                                                      |  |
| 🗄 📲 System devices                                                         |  |
| 🖃 🖷 💗 Universal Serial Bus controllers                                     |  |
| Intel(R) 631xESB/6321ESB/3100 Chipset USB Universal Host Controller - 2688 |  |
| Intel(R) 631×E5B/6321E5B/3100 Chipset USB Universal Host Controller - 2689 |  |
| Intel(R) 631xE5B/6321E5B/3100 Chipset USB Universal Host Controller - 268A |  |
| Intel(R) 631xESB/6321ESB/3100 Chipset USB Universal Host Controller - 268B |  |
| Intel(R) 631×E5B/6321E5B/3100 Chipset USB2 Enhanced Host Controller - 268C |  |
| USB Mass Storage Device                                                    |  |
| USB Mass Storage Device                                                    |  |
| USB Root Hub                                                               |  |
| USB Root Hub                                                               |  |
| USB Root Hub                                                               |  |
| USB Root Hub                                                               |  |
| USB Root Hub                                                               |  |
|                                                                            |  |

Figure 5 – Windows Device Manager shows a yellow ! against the drive

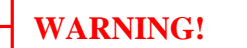

NOTE: The Cartridge LED must <u>not</u> be flashing when attempting to eject the cartridge. As noted <u>above</u> it is busy either reading, writing or seeking. Wait for the cartridge LED to stay steady green for 1 minute before attempting to eject the data cartridge.

- 1. If the USB Mass Storage Device has the yellow exclamation mark then this will be easy to resolve, and no parts nor an SSR will need to go on site
- 2. If it looks <u>Figure 5</u> do the following:
  - Depress and hold the eject button on the RDX dock for 15 20 seconds. At about 15 seconds the eject button should flash 4 times, at that point you can release the button, any media that was in the dock should now be ejected. The RDX Dock should now be seen in Windows.

## Deciphering the LED on the RDX Dock, and the RDX Data Cartridge

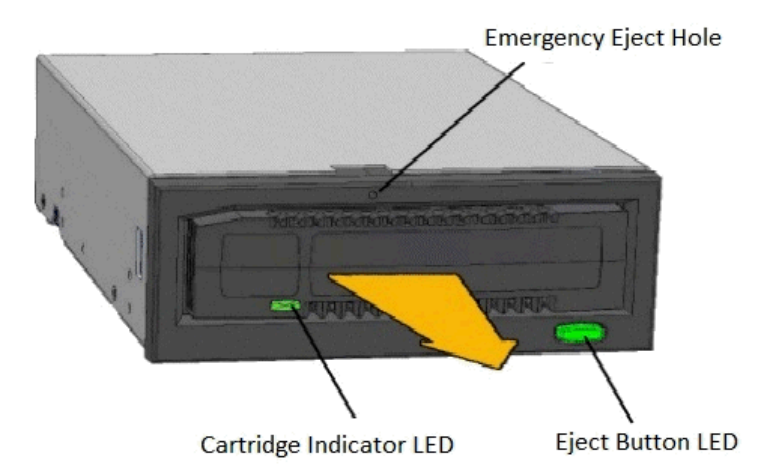

Figure 6 - Front view RDX drive / bay

| LED Status        | Meaning          | RDX Drive Status                                                                                                    |
|-------------------|------------------|----------------------------------------------------------------------------------------------------|
| Off               | No Power         | The drive does not have power                                                                                                    |
| Steady<br>Green   | Ready            | The power is on and the drive is working                                                                                                    |
| Flashing<br>Green | Ejecting         | The cartridge is ejecting                                                                                                    |
| Steady<br>Amber   | Fault            | The drive has detected a fault<br>condition. For more information, run a<br>diagnostic application (see software<br>documentation included with drive).                               |
| Flashing<br>Amber | Prevent<br>Eject | The eject button was pushed while the<br>host server is accessing the media.<br>After a few seconds, the LED will<br>return to a steady green status and the<br>cartridge will eject. |

Table 1 - Reading the eject-button LED

| LED Status        | Meaning  | RDX Cartridge Status                                                                                                    |
|-------------------|----------|----------------------------------------------------------------------------------------------------|
| Off               | No Power | The cartridge was not inserted properly, or the drive has no power.                                                                                                    |
| Steady<br>Green   | Ready    | The cartridge is ready.                                                                                                    |
| Flashing<br>Green | Activity | The cartridge is in the process of reading, writing or seeking.                                                                                                    |
| Steady<br>Amber   | Fault    | The drive has detected a<br>cartridge-fault condition. For more<br>information, run a diagnostic<br>application (see the software<br>documentation included with the<br>drive). |

Table 2 - Reading the cartridge-indicator LED

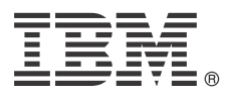